# **Diesel Fuel Service Cart**

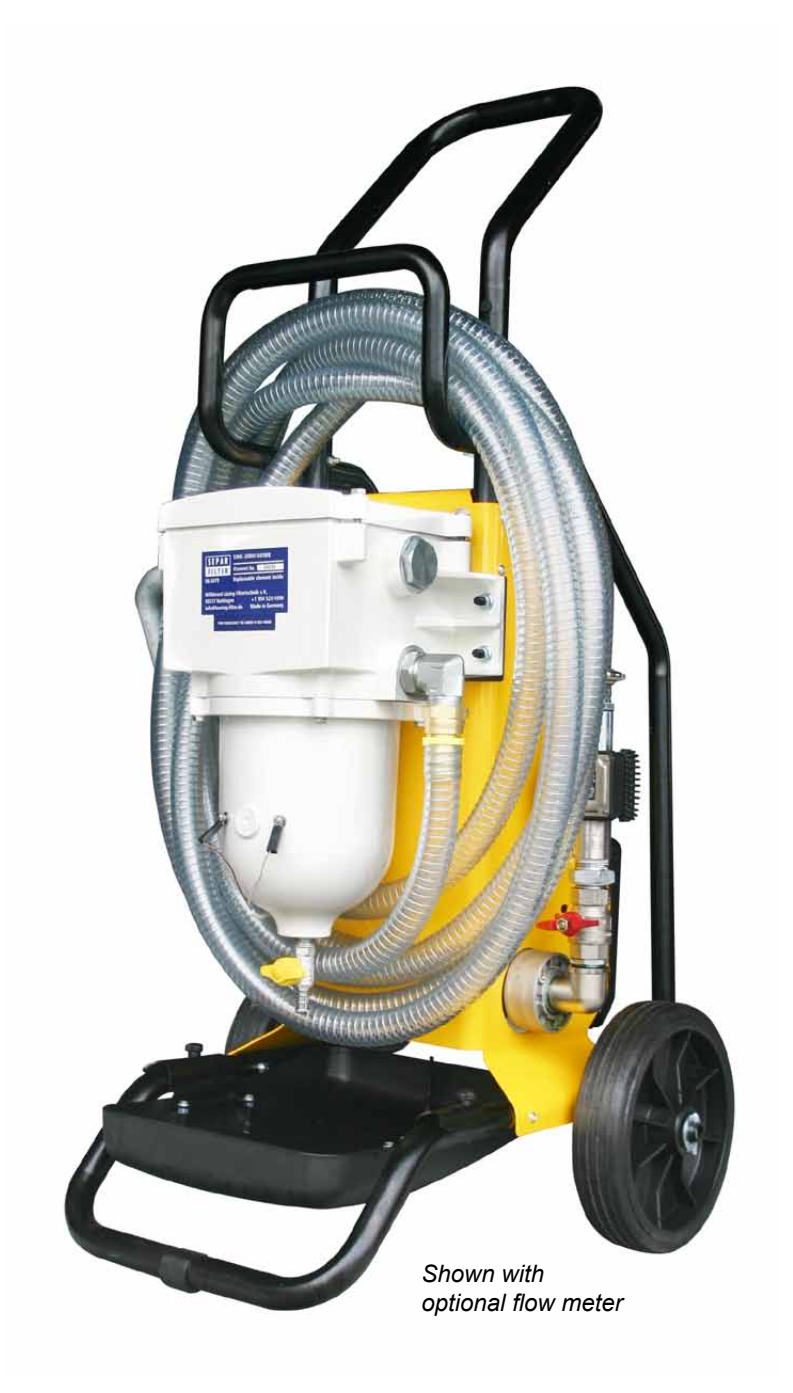

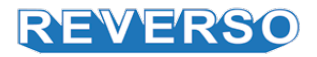

# **Table of Contents**

| Technical Specifications                | 3  |
|-----------------------------------------|----|
| 5-Stage Filtration                      | 4  |
| System Overview                         | 5  |
| Hose Placement                          | 6  |
| Control Panel Operation                 | 7  |
| Diagnostic Signals                      | 8  |
| Filter Backflushing Instructions        | 9  |
| Filter Element Replacement Instructions | 10 |
| Replacement Parts                       | 11 |
| Flow Meter Instructions                 | 12 |
| Flow Meter Instructions Continued       | 13 |
| Flow Meter Instructions Continued       | 14 |
| Flow Meter Instructions Continued       | 15 |
| Troubleshooting                         | 16 |
| -                                       |    |

Reverso Pumps, Inc 201 SW 20th Street, Fort Lauderdale, FL 33315 Ph: (954) 522-0885 | Fax: (954) 522-0456

The information herein is the property of Reverso Pumps, Inc. Without written permission, any copying, transmitting to others, and other use except for which it is loaned is prohibited.

A filtration and dispensing system combined into a single portable unit. Removes sludge and separates water buildup caused by storing diesel fuel.

# **Basic Features**

- Hose 15 ft suction and discharge
- Separ Filter SWK-2000/40MK
- 30 micron paper element installed
- Electronic control box with 0 to 5 hour timer
- LED indicators for element replacement and backflushing
- Drip pan easy to remove for cleaning
- Wired for 110V
- Vacuum gauge
- Safety shutdown and alarm for clogged filter and water
- Truck skids
- Hose hanger
- Strainer valve on suction side

### **Optional Features**

- Manual nozzle
- Flow meter
- Variable length pickup/discharge tube
- Seal kit

| Flow Rate      | 600 GPH / 2271 LPH      |                  |              |
|----------------|-------------------------|------------------|--------------|
| Voltage        | 110V                    | / 60 Hz, 22      | 20V / 50 Hz  |
| Port (suction) | Strainer Valve          |                  |              |
| Amp. Draw      | 3.4A / 110V, 2A / 220V  |                  |              |
| Pump Type      | Vane                    |                  |              |
| Self-Priming   | 6.7 ft / 2m (wet gears) |                  |              |
| Hood Longth    | Suction                 |                  | 15 ft / 4.5m |
| Hose Length    | Discha                  | arge             | 15 ft / 4.5m |
|                | Α                       | 21.5" / 546 mm   |              |
| Dimensions     | В                       | 50.5" / 1,282 mm |              |
|                | С                       | C 22.9" / 581 mm |              |
| Weight         | 105 lbs / 47.6 kg       |                  |              |
|                |                         |                  |              |

# **Technical Specifications**

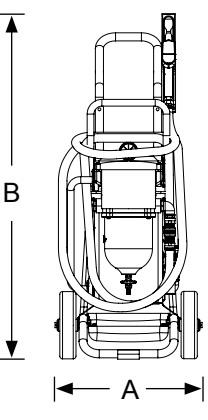

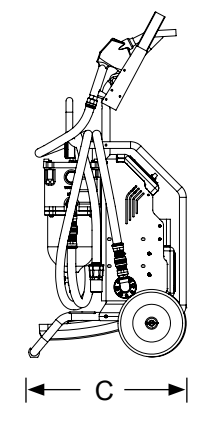

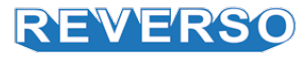

# **5-Stage Filtration**

# 1

After entering the inlet(s), the 1st vane system spins the diesel fuel in a circular motion, generating centrifugal force.

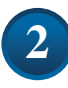

In the bowl, fuel continues to spin – separating water and heavier particulates, through centrifugal force.

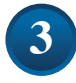

A 2nd vane system then forces the fuel to spin in a different direction – separating smaller water droplets and finer particulates.

# 4

A wider passage, just below the element, slows down fuel to allow more contaminants to settle into the bowl.

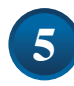

Finally, the element filters finer particulates out of the fuel before exiting through the outlet(s).

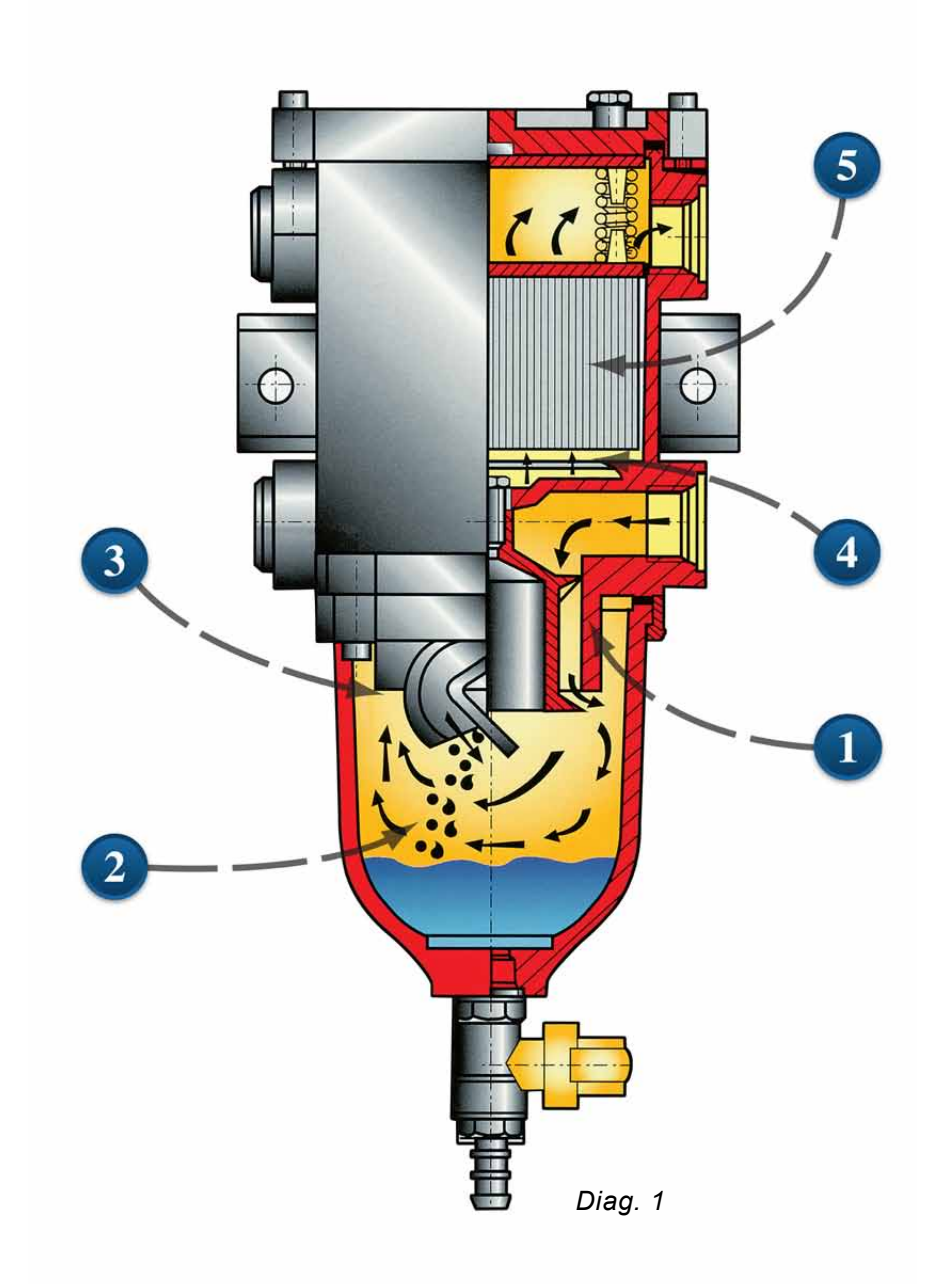

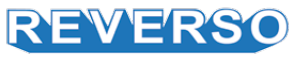

# **System Overview**

## System

- 1. Hose rack
- 2. Separ Filter SWK-2000/40UMK
- 3. Water contacts
- 4. Drain valve for Separ Filter SWK-200/40MK
- 5. Drip pan
- 6. Wheel
- 7. Discharge
- 8. Suction hose
- 9. Flow meter (optional)
- 10. Truck skids
- 11. Cart handle

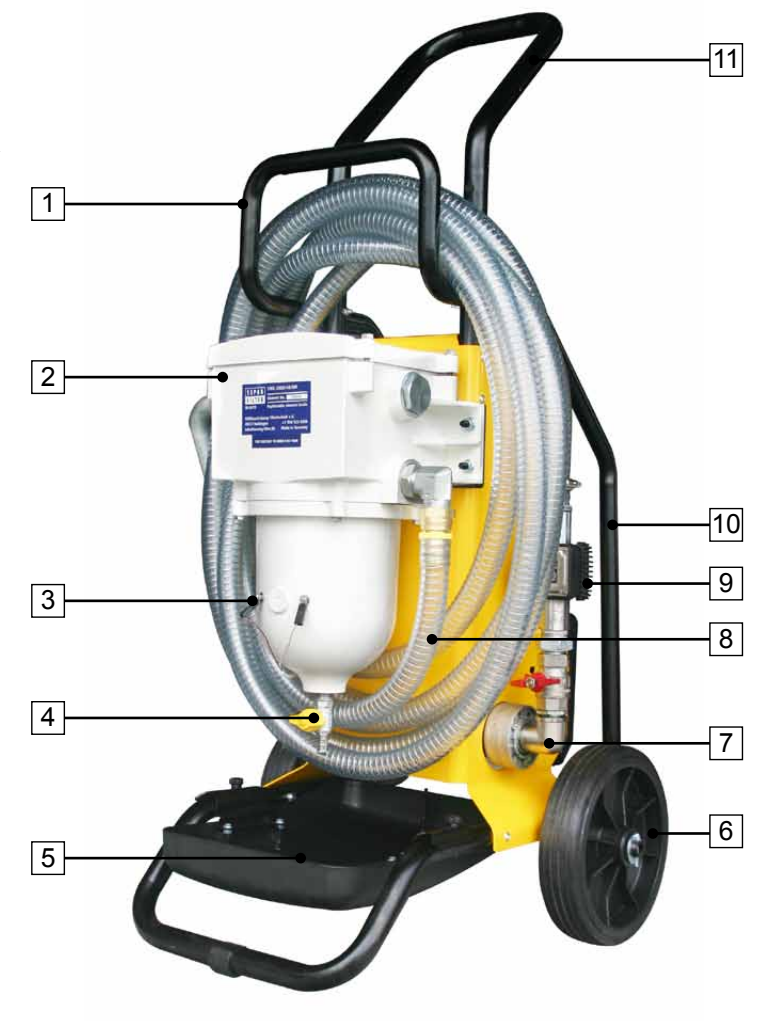

# **Control Panel**

- 1. Vacuum gauge
- 2. In use indicator light
- 3. Alarm indicator light
- 4. Start/stop button
- 5. Mechanical timer

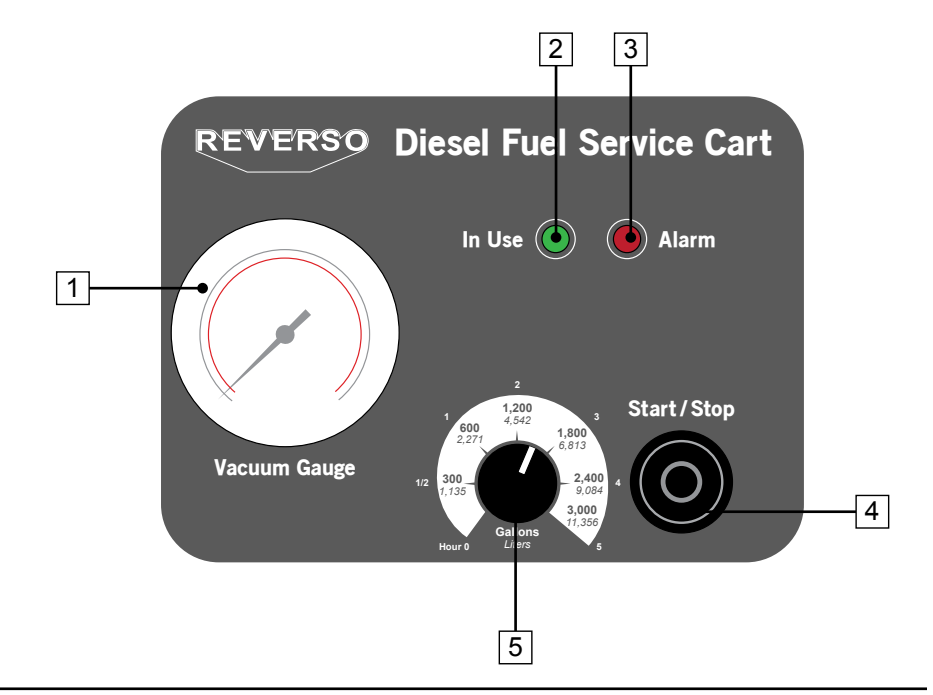

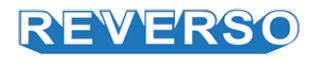

The system will filter diesel fuel while transfering or dispensing from one tank to another. In these scenarios, ensure the following points are addressed for proper operation. For Diesel only.

## Polish a Storage Tank

### See Figure A

• The suction hose should originate near but not on the bottom of tank (or drum).

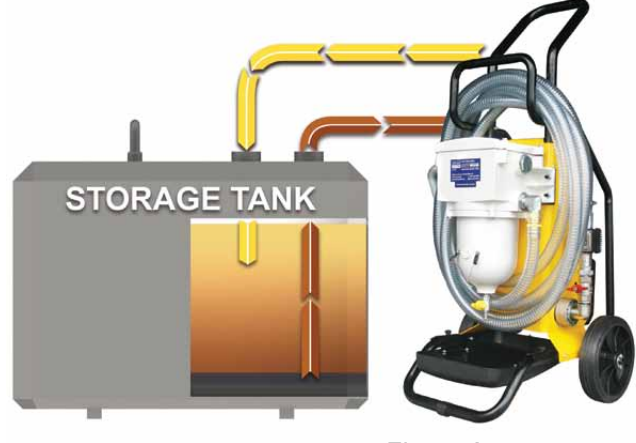

Figure A

## Polish Engine Tank or When Dispensing

See Figure B and C.

- The suction hose should originate from the lowest point of tank (or drum).
- Place dispensing nozzle or hose into the tank that will receive the clean fuel.

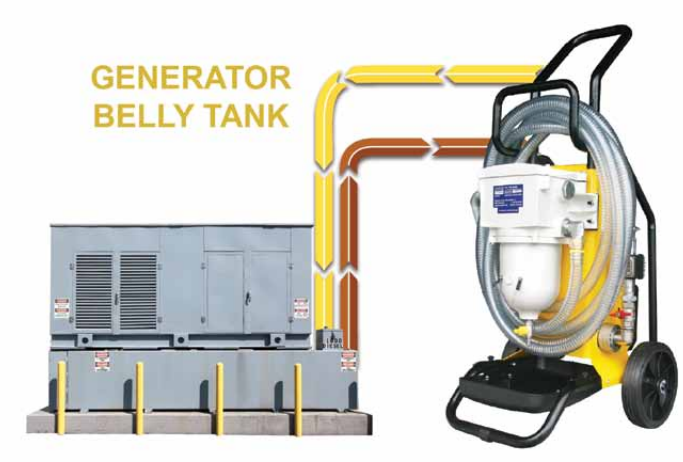

Figure B

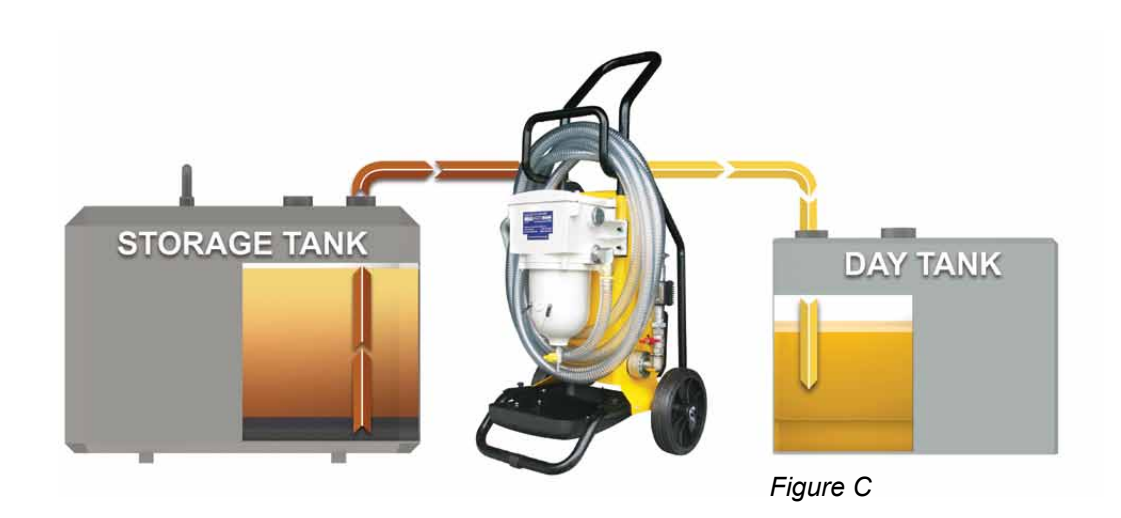

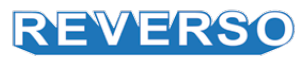

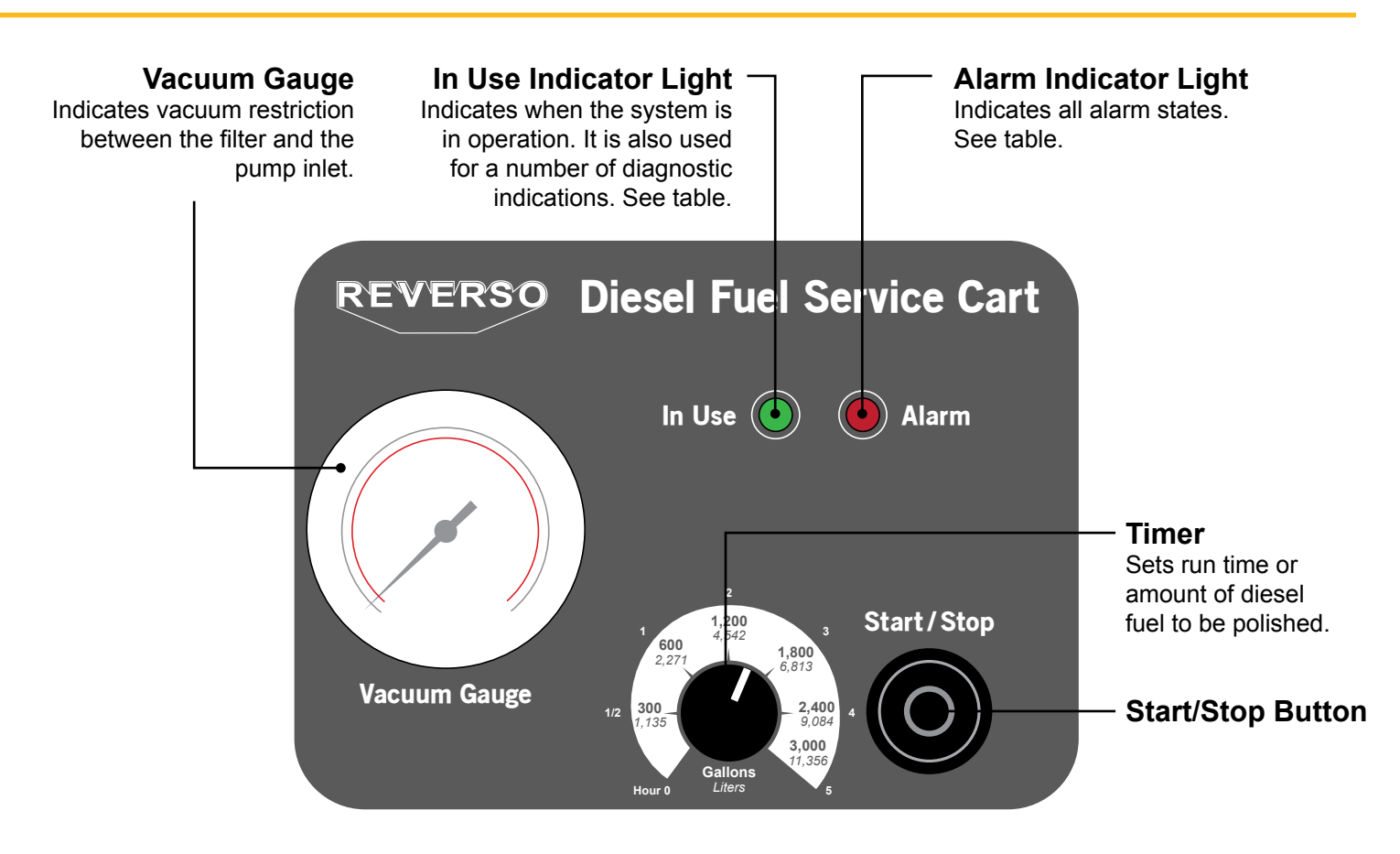

# To Polish a Tank

- 1. Reset timer to clear memory left over from last run time. To do this, press start/stop button for about 2 seconds until confirmed by beep of buzzer.
- 2. Rotate dial to desired run time (hours) or gallons as indicated on the dial.
- 3. Push start button. Timer will start from zero and when set time is reached, system will stop automatically at the end and alert the user with audio and light indicator.
- 4. Stop operation: Pressing the stop button during operation will stop the motor and stores the amount of time remaining. Upon starting again, the system starts from the time last reached continues operation to complete the cycles.

# To Polish When Dispensing

- 1. Ensure timer is set to zero and reset timer by pressing the start/stop button for 2 seconds until confirmed by beep of buzzer.
- 2. Press start button to start motor.
- 3. Insert nozzle or hose into desired tank/container and begin dispensing. If using standard nozzle, it will not automatically shutoff the pump.

# Alarm

See Diagnostic Signal table to identify alarm state. In the even of an alarm condition for water or high vacuum, the timer will stop and hold its memory. Clear the alarm condition:

- 1. Shutoff alarm: Press start/stop button quickly to switch off both indicator lights and buzzer.
- 2. Drain water. Push in and turn the yellow knob to open drain valve. If no water is present, move to next step.
- 3. Backflush the filter. See Filter Backflushing Instructions.
- 4. Press start button to begin operation again.
- 5. Observe vacuum gauge. If below -40.5 cm-Hg ( -7.83 psi OR 16 in-Hg), it will continue to operate from point of initial alarm.

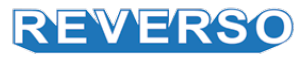

# **Diagnostic Signals**

| System State                                                                                                    | Light Indicators of Start Button and Audio Signals of Buzzer         |                                                                                                    |  |
|----------------------------------------------------------------------------------------------------|----------------------------------------------------------------------|----------------------------------------------------------------------------------------------------|--|
| Power Cord Plugged In<br>Unit in standby.                                                                                                    | In Use Indicator (green)<br>Alarm Indicator (red)<br>Buzzer<br>Motor | OFF OFF OFF OFF                                                                                                    |  |
| <ul> <li>Pump start</li> <li>Press start/stop button</li> <li>Less than 2 sec - without set time/quantity reset.</li> <li>OR</li> </ul>                                                                                                    | In Use Indicator (green)<br>Alarm Indicator (red)<br>Buzzer<br>Motor | ON                                                                                                    |  |
| Longer than 2 sec - with set time/<br>quantity reset. Press start button. Pump starts. State of transfer & filtration.                                                                                                    |                                                                      |                                                                                                    |  |
| <b>Forced stop of start/stop button</b><br>Press start button.<br>Press again to stop. Pump stops.                                                                                                    | In Use Indicator (green)<br>Alarm Indicator (red)<br>Buzzer<br>Motor | OFF OFF OFF                                                                                                    |  |
| Stop after reaching timer/quantity setting                                                                                                    | In Use Indicator (green)<br>Alarm Indicator (red)<br>Buzzer<br>Motor | FLASH      1 Flash         Flash stays on until start/stop button is pressed again.         OFF         BEEP (4)         OFF         OFF |  |
| Note: In the subsequent alarm states, (w                                                                                                    | vith red alarm flashing) been start/stop button to                   | eps and alarm indicator flashes will continue until the switch off buzzer and flashing indicators                                        |  |
| High Water Alarm<br>The motor turns off.                                                                                                    | In Use Indicator (green)<br>Alarm Indicator (red)<br>Buzzer<br>Motor | OFF      1 Flash       ■ Stop         BEEP      1          OFF                                                                           |  |
| High Vacuum<br>The motor switches off and the filter<br>must be serviced.                                                                                                    | In Use Indicator (green)<br>Alarm Indicator (red)<br>Buzzer<br>Motor | OFF      2 Flashes Stop         BEEP          OFF                                                                                        |  |
| <b>Standby with max current alarm</b><br>The current absorbed by the motor<br>exceeds about 10A at 110V or 220V for<br>more than 1 second.                                                                                                    | In Use Indicator (green)<br>Alarm Indicator (red)<br>Buzzer<br>Motor | OFF          FLASH       _3 Flashes       Stop         BEEP           OFF                                                                |  |
| <ul> <li>Motor fails to start</li> <li>Triggers if a start signal is given to the motor but the current sensor fails to detect current flow. The cause of this fault could be:</li> <li>Motor thermal cutout has tripped</li> <li>Wire has become detached in wiring harness supplying the motor</li> <li>Motor winding failure</li> <li>Fault in the electronic motor control components</li> </ul> | In Use Indicator (green)<br>Alarm Indicator (red)<br>Buzzer<br>Motor | OFFFLASH4 Flashes_ Stop<br>BEEP<br>OFF                                                                                                   |  |

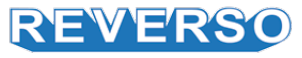

# **Filter Backflushing Instructions**

### Note:

Prior to servicing the filters, ensure that the engine is OFF. Backflushing is for particulate removal only and will not remove sludge once embedded in the filter media.

### Step 1

Turn the system off and shut off the fuel supply valve.

Open the bleed screw located at top of filter lid by slightly unscrewing it. This will break the vacuum in the filter allowing water and small particulates to be released from the element.

## Step 3

Step 5

settle again.

*PUSH* in and turn counterclockwise to open drain valve.

Close drain valve by pushing

and turning clockwise.

Allow dirt and water to

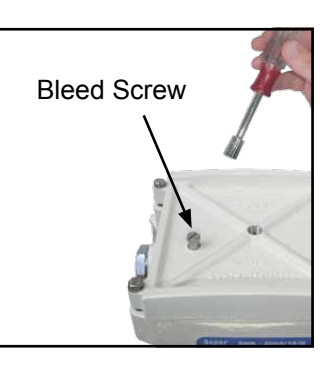

Closed

Open

### Step 2

the bowl.

Allow water and dirt to settle into bowl. Large droplets of water and dirt will fall to the bottom of

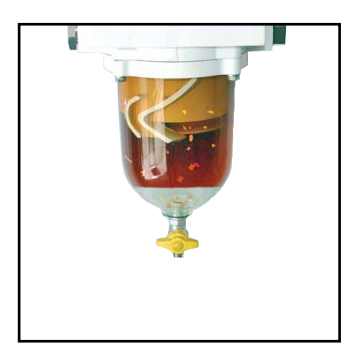

### Step 4

Drain out the water and dirt that has accumulated in the bottom of the bowl.

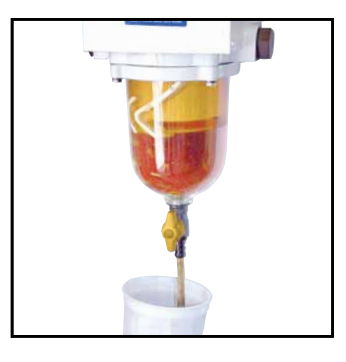

## Step 6

As the fuel is drained out of the separator in step 4, more dirt and water will be flushed from the filter and will collect in the bottom of the bowl. If necessary, repeat steps 4 and 5. If not, open fuel supply valve.

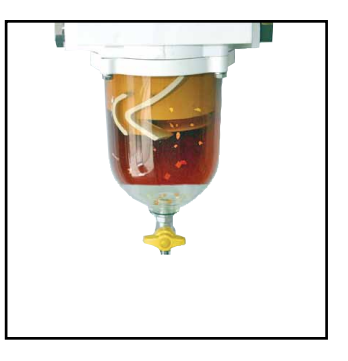

**Step 7** Prime the filter and close the bleed screw.

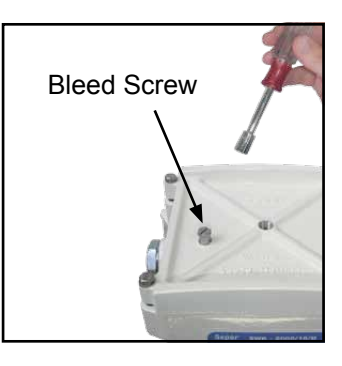

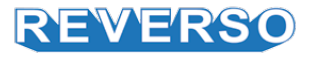

### Note:

Only use genuine Separ filter elements. Prior to servicing the filters, ensure that the unit is OFF.

## Step 1

Shut off the fuel supply valve and isolate unit before servicing the filter. Locate the lid bolts, which are either wing bolts or hex bolts.

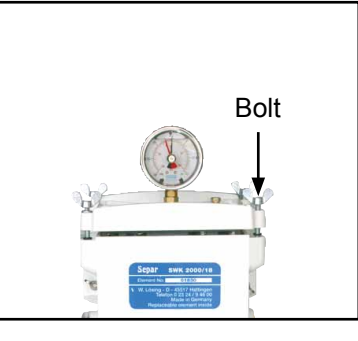

Step 2 Unscrew the lid bolts evenly.

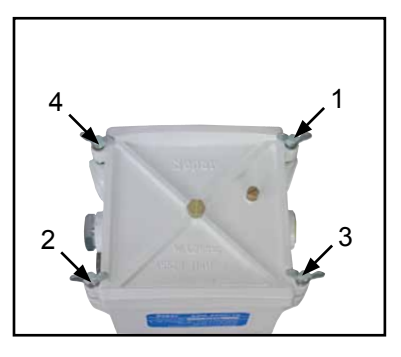

Step 4 Take out the spring frame.

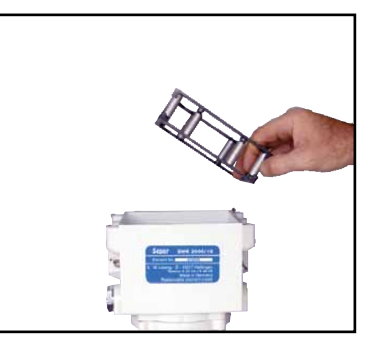

Step 6 Inspect lid gasket. Replace if necessary.

Step 8 Open the fuel supply valve, prime fuel system and check for leaks.

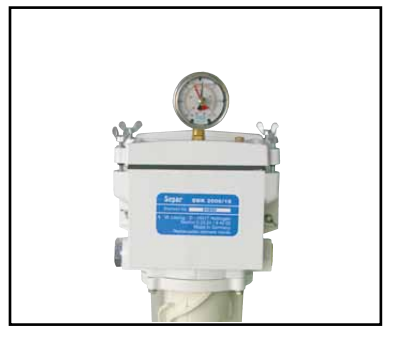

# Step 3

# Remove the lid with the lid gasket.

# Step 5

Lift out filter element by the handle. Replace with new filter element and re-fit the spring frame.

# Step 7

Fit lid checking for correct positioning. Evenly tighten in the sequence shown.

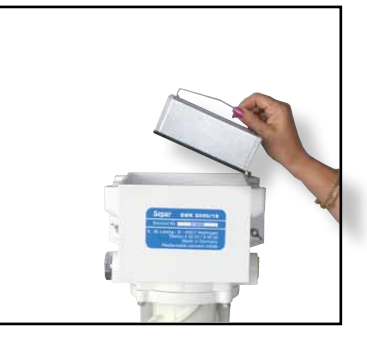

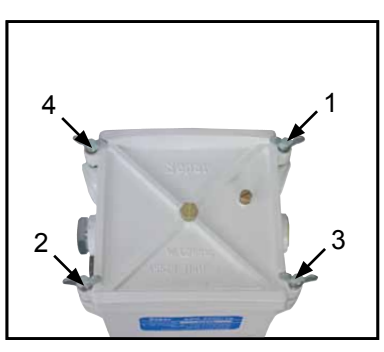

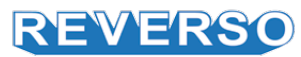

# **Replacement Parts**

| Part #      | Description                                                   | Category |
|-------------|---------------------------------------------------------------|----------|
| 04010       | Separ Filter 10 micron element                                |          |
| 04030       | Separ Filter 30 micron element                                |          |
| 04060S      | Separ Filter 60 micron element, stainless                     |          |
| 66-30440    | Lid gasket for SWK-2000/40                                    |          |
| 66-30442    | Bowl gasket                                                   |          |
| 66-30980    | Seal kit for SWK-2000/40                                      | Filter   |
| 16-30404    | Lid screw                                                     |          |
| 64-30567    | Bowl screw                                                    |          |
| 16-30408    | Bleed screw       Drain valve       1     Lid for SWK-2000/40 |          |
| 66-30456    |                                                               |          |
| 66-30435-01 |                                                               |          |
| 66-30299    | Spring frame                                                  |          |
| 80-3146     | Replacement pump                                              | Dump     |
| 80-3770     | Vane kit for pump                                             |          |
| 80-3771     | Drip pan                                                      |          |
| 80-3277     | 120V, 60Hz PC board                                           |          |
| 80-3276     | 230V, 50Hz PC board                                           |          |
| 80-3275     | Momentary push button on control panel                        |          |
| 80-3228     | Manual nozzle                                                 |          |
| 80-3189     | Nozzle holder                                                 |          |
| 80-3192     | Flow meter                                                    |          |
| 80-3273     | Strainer valve (suction side)                                 |          |

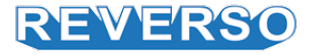

#### \_**A BECOMING ACQUAINTED WITH K24**

Electronic digital meter featuring a turbine measurement system, designed for precise measuring of low viscosity fluids. It is divided into two using macrogroups:

With body made of inconductive plastic material of light colour, designed to be used with water / urea solution

2 With body made of conductive plastic material of dark colour (assessed resistance: 50 ohm), designed to be used with DIESEL FUEL, WATER and windscreen fluids.T

he card can be rotated with respect to its housing, thus allowing easy display readings in any position. The card housing, easily accessible, is closed by a plastic cover sealed through a rubber protection acting as a gasket as well. The whole unit can be easily removed by unscrewing the 4 screws fixing the card and the cover.

#### Measurement System A1

Turbine measurement system. The turbine is placed inside a hole through the body of k24, fitted with threaded inlet and outlet. The body of k24 is made of a plastic material that allows several types of threads with relevant combinations. K24 has 2 rubber protections, designed to act as gaskets, too, and thus reducing the number of its components

The liquids compatible with k24 must be at low viscosity, namely:

- Diesel fuel

- Water

- Water/urea solution

Kerosene

Windscreen

Petrol

### Main components:

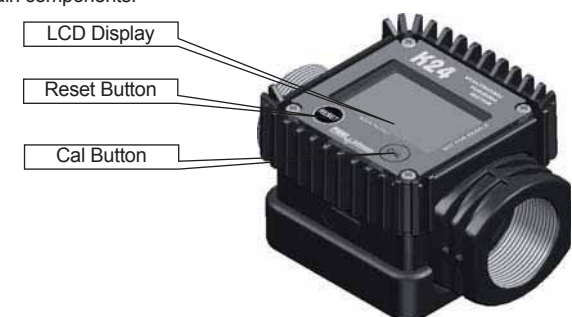

#### **Display Positioning** A2

The square shape of the k24 body allows the card to be rotated in its housing, thus ensuring great versatility in positioning

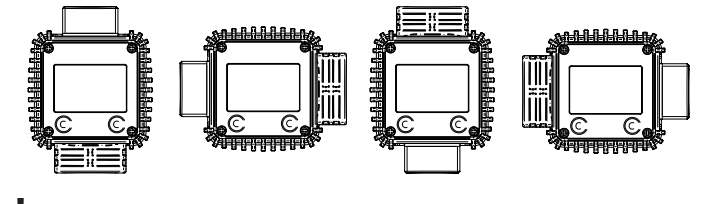

### ATTENTION

While xing the K24 card, make sure the battery contact cable is not placed above the circular housing of the bulb.

\_A3 Operating modes The user can choose between two different operating modes:

 Normal Mode: Mode with display of Partial and Total dispensed quantities. - Flow Rate Mode: Mode with display of Flow Rate, as well as Partial dispensed quantity.

The meter features a non-volatile memory for storing the dispensing data, even in the event of a complete power break for long periods. The measurement electronics and the LCD display are fitted in the top part of

the K24 which remains isolated from the fluid-bath measurement chamber and sealed from the outside by means of a cover.

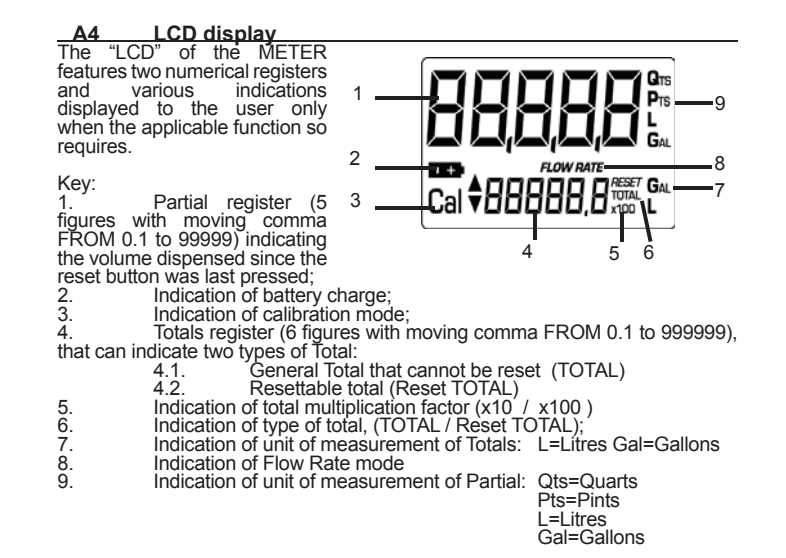

#### **User Buttons** A5

The k24 features two buttons (reset and cal) which individually perform two main functions and, together, other secondary functions.

- The main functions performed are: For the reset key, resetting the partial register and resettable total
  - (reset total)

- For the cal key, entering instrument calibration mode. Used together, the two keys permit entering configuration mode, useful for changing the units of measurements and calibration factor.

#### A6 Battery Housing

The k24 is powered by two standard type 1.5 V batteries (size AAA). The battery housing, easily accessible, is closed by a metal cover sealed through a rubber protection acting as a gasket as well. The whole unit can be easily removed by unscrewing the 4 screws fixing the cover and the protection to the body.

INSTALLATION

K24 features a threaded, perpendicular inlet and outlet (1" gas or ntp male and female that can be combined together). It has been designed to be easily installed in any position: fixed in-line or mobile on a dispensing nozzle. In order to improve the life of the turbine, it is recommended to fit a strainer before the meter itself

### ATTENTION

В

At the female inlets, tighten the couplings at a max. torgue of 55N/m.

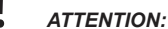

ITH THE GAS-FEMALE INLETS, DO NOT USE CONICAL THREADED COUPLINGS.

#### С **DAILY USE**

The only operations that need to be done for daily use are partial and/or resettable The user should use only the dispensing system of k24.

Occasionally the meter may need to be configured or calibrated. To do so, please refer to the relevant chapters.

Below are the two typical normal operation displays. One display page shows the partial and reset total registers. The other shows the partial and general total. Switchover from resettable total to general total display is automatic and tied to phases and times that are in factory set and cannot be changed.

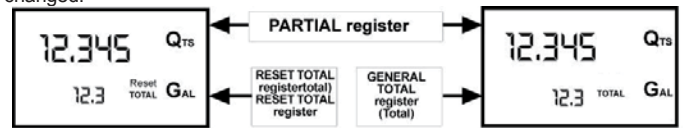

999999 x 100

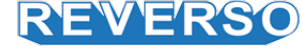

# Flow Meter Instructions Continued

#### C1 Dispensing in Normal mode

Normal mode is the standard dispensing. While the count is made, the partial and resettable total are displayed at the same time (reset total).

Should one of the keys be accidentally pressed during dispensing, this will have no effect.

A few seconds after dispensing has ended, on the lower register, the display switches from resettable total to general total: the word reset above the word total disappears, and the reset total is replaced by the general total.

This situation is called standby and remains stable until the user operates the k24 again.

### C1.1 Partial reset

the digits that are not lit up.

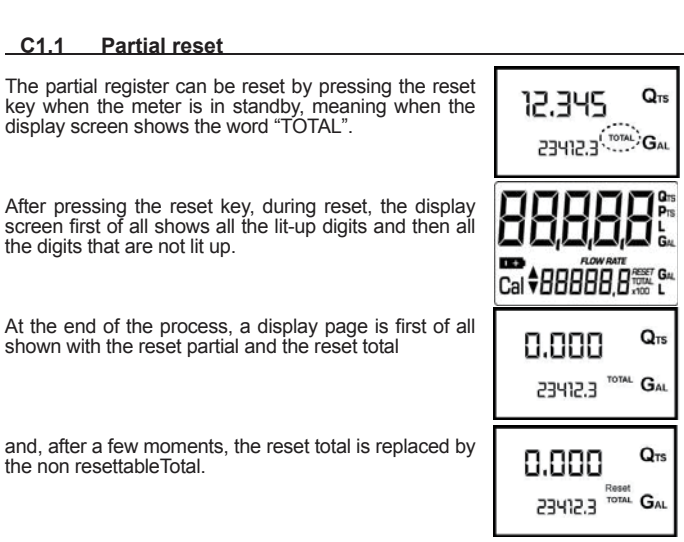

.345

. 12.3

345

12.3

Q.

QTS

GAL

2.3 Reset GAL

timment.

......

and, after a few moments, the reset total is replaced by the non resettableTotal.

### C1.2 Resetting the Reset Total

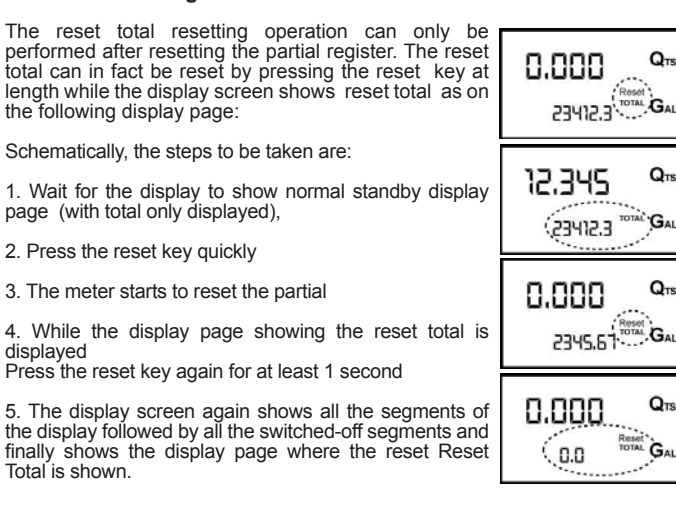

#### C.2 **Dispensing with Flow Rate Mode display**

It is possible to dispense fluids, displaying at the same time:

the dispensed partial

displayed

Total is shown.

the Flow Rate in [Partial Unit / minute] as shown on the following display page:

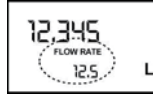

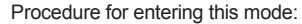

wait for the Remote Display to go to Standby, meaning the display screen shows Total only

quickly press the CAL key. Start dispensing

The flow rate is updated every 0.7 seconds. Consequently, the display could be relatively unstable at lower flow rates. The higher the flow rate, the more stable the displayed value.

### IMPORTANT

The ow rate is measured with reference to the unit of measurement of the Partial. For this reason, in case of the unit of measurement of the Partial and Total being different, as in the example shown below, it should be remembered that the indicated ow rate relates to the unit of measurement

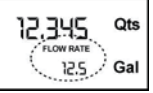

of the partial. In the example shown, the ow rate is expressed in Qts/min. The word "Gal" remaining alongside the ow rate refers to the register of the Totals (Reset or NON Reset) which are again displayed when exiting from the ow rate reading mode.

To return to "Normal" mode, press the CAL key again. If one of the two keys RESET or CAL is accidentally pressed during the count, this will have no effect.

### IMPORTANT

Even though in this mode they are not displayed, both the Reset Total and the General Total (Total) increase. Their value can be checked after dispensing has terminated, returning to "Normal" mode, by quickly pressing ČAL.

#### Partial reset C.2.1

To reset the Partial Register, finish dispensing and wait for the Remote Display to show a Flow Rate of 0.0 as indicated in the illustration then quickly press RESET

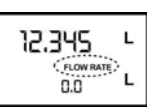

#### CALIBRATION D

#### **D1** Definitions

### Calibration factor or "k factor"

Multiplication factor applied by the system to the electrical pulses received, to transform these into measured fluid units.

### FACTORY K FACTOR:

Factory-set default factor. It is equal to 1,000. This calibration factor ensures utmost precision in the following operating conditions:

| Fluid        | diesel fuel       |
|--------------|-------------------|
| Temperature: | 20°c              |
| Flow rate:   | 10-120 litres/min |

Even after any changes have been made by the user, the factory k factor can be restored by means of a simple procedure.

### USER K FACTOR

Customized calibration factor, meaning modified by calibration.

#### Why Calibrate D2

When operating close to extreme conditions, such as for instance with fluids close to acceptable range extremes (like diesel fuel at low temperatures) or in extreme flow rate conditions (close to minimum or maximum acceptable values), an on-site calibration may be required to suit the real conditions in which the k24 is required to operate.

#### D3 Calibration procedure:

K24 permits making quick and precise electronic calibration by changing the calibration factor (k factor).

There are 2 different ways of calibration:

- 1. On-site calibration, performed by means of a dispensing operation.
- 2. Direct calibration, performed by directly changing the k factor.

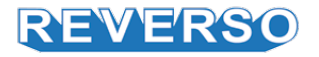

# **Flow Meter Instructions Continued**

To enter the calibration phases it is necessary to press and hold down the "cal" button.

Why enter the calibration phases?

Display the currently used calibration factor

Return to factory k factor after a previous calibration with user k factor
Change the calibration factor using one of the two previously indicated procedures.

In calibration mode, the partial and total dispensed quantities indicated on the display screen take on different meanings according to the calibration procedure phase. During the calibration, the k24 cannot perform any normal dispensing operations. In calibration mode, the totals are not increased.

### WARNING

The k24 features a non-volatile memory.

It keeps the calibration and dispensing data stored even after replacing new batteries or long periods of inactivity.

| D3.1 | Display Of Current "K Factor" And Restoring "Factory K |
|------|--------------------------------------------------------|
|      | Factor"                                                |

1.000

0.998

Cal FRCT

Cal USER

Q

STAND BY

12.345

Cal LISER

12.345

23412.3 TOTAL

C+C

1.000

Ø

23412.3

12.345 %

"G

STAND BY

By pressing the cal key while the appliance is in standby, the display page appears showing the current calibration factor used.

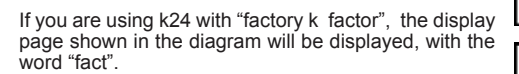

If one "user k factor" has been set, the calibration factor set by the user (in our example 0.998) will be displayed. The word "user" indicates a calibration factor set by the user is being used.

LEGEND:

long RESET

short RESET

long CAL

short CAL

Time Out

1.000

a FRCT

R+R

R

C+C

C

O

The flow chart alongside shows the switchover logic from one display page to another.

In this condition, the Reset key permits switching from User factor to Factory factor.

To confirm the choice of calibration factor, quickly press CAL while "User" or "Fact" are displayed.

After the restart cycle, the meter uses the calibration factor that has just been confirmed.

ATTENTION When the Factory Factor is con rmed, the old User factor is deleted from the memory

### D3.2 In-field Calibration

This procedure calls for the fluid to be dispensed into a graduated sample container in real operating conditions (flow rate, viscosity, etc.) requiring maximum precision.

### WARNING

For correct K24 calibration, it is most important to:

completely eliminate air from the system before calibrating;
 use a precise Sample Container with a capacity of not less than 5 litres,

easuring an accurate graduated indicator.
 ensure calibration dispensing is done at a constant ow rate equivalent

to that of normal use, until the container is full; not reduce the ow rate to reach the graduated area of the container during the nal dispensing stage (the correct method during the nal stages of sample container lling consists in making short top-ups at normal operation ow rate);

 after dispensing, wait a few minutes to make sure any air bubbles are eliminated from the sample container; only read the Real value at the end of this stage, during which the level in the container could drop.

if necessary, carefully follow the procedure indicated below.

### D3.2.1 In-field calibration procedure:

| AZIO | DNE                                                                                                    | DISPLAY                                                         |
|------|----------------------------------------------------------------------------------------------------|-----------------------------------------------------------------|
| 1    | NONE<br>K24 IN STAND BY                                                                                                    | 2.345 Qrs<br>12.310 Qrs                                         |
| 2    | LONG CAL KEY KEYING<br>K24 enters calibration mode, shows "CAL" and displays the<br>calibration factor in use instead of total. The words "Fact" and<br>"USER" indicate which of the two factors is currently in use.                                                                                                    | 1.000 Q <sub>15</sub><br>Cal FRCT G <sub>AL</sub><br>(USER) GAL |
| 3    | 3 LONG RESET KEY KEYING<br>K24 shows "CAL" and the partial at zero. K24 is ready to perform<br>on-site calibration.                                                                                                    | Cal FIELD Qns                                                   |
| 4    | DISPENSING INTO SAMPLE CONTAINER<br>Without pressing any KEY, start<br>dispensing into the sample container.<br>Dispensing can be interrupted and started again at will. Continue<br>dispensing until the level of the fluid in the sample container has<br>reached the graduated area. There is no need to reach a preset<br>quantity.<br>9.80<br>9.86<br>Real value                                                                                                    | 9.800 Qm<br>Cal FIELD                                           |
| 5    | SHORT RESET KEY KEYING<br>K24 is informed that the calibration dispensing operation is<br>finished.<br>Make sure dispensing is correctly finished before performing this<br>operation.<br>To calibrate the K24, the value indicated by the partial totaliser<br>(example 9.800) must be forced to the real value marked on the<br>graduated sample container.<br>In the bottom left part of the display an arrow appears (upwards<br>and downwards), THAT SHOWS the direction (increase or<br>decrease) of the USER K FACTOR value change when the<br>operations 6 or 7 are performed | 9.800 Qm<br>Cal * FIELD                                         |
| 6    | SHORT RESET KEY KEYING<br>Arrow direction changes. The operation can be repeated IF<br>NECESSARY                                                                                                    | 9.800 Qns<br>Cal * FIELD                                        |

| - |    |                                                                                                    |                              |
|---|----|----------------------------------------------------------------------------------------------------|------------------------------|
|   | 7  | SHORT/LONG CAL KEY KEYING<br>The indicated value changes in the direction indicated by the arrow<br>- one unit for every short CAL key keying<br>- continually if the CAL key is kept pressed.<br>(for the first 5 units slowly and then quickly).<br>If the desired value is exceeded, repeat the operations from point (6).                                                                                                    | 9.860 Qm<br>Cal * FIELD      |
|   | 8  | LONG RESET KEY KEYING<br>K24 is informed that the calibration procedure is finished.<br>Before doing this, make sure the DISPLAYED factor is the<br>ACTUAL factor.<br>9.86<br>Gat FRET<br>Indicated value<br>K24 calculates the new USER K FACTOR. This calculation could<br>require a few seconds, depending on the correction to be made.<br>During this operation the arrow disappears but the CAL indication<br>remains.<br>If this operation is performed after operation (5), without changing<br>the indicated value, the USER K FACTOR would be the same as<br>the FACTORY K FACTOR, thus it is ignored. | Cal END                      |
|   | 9  | NO OPERATION<br>At the end of the calculation, the new USER K FACTOR is<br>shown for a few seconds, after which the restart cycle is<br>repeated to nally achieve standby condition.<br>ATTENTION: From now on, the indicated factor will become<br>the calibration factor used by the meter and will continue to<br>remain such even after a battery change                                                                                                    | <b>ן,015 פ</b> יא<br>cat END |
|   | 10 | NO OPERATION<br>K24 stores the new calibration factor and is ready<br>for dispensing, applying the newly defined USER K FACTOR.                                                                                                    | Cal 1234.5                   |

### D3.3 Direct modification of K factor

This procedure is especially useful to correct a "mean error" obtainable on the basis of several performed dispensing operations. If normal K24 operation shows a mean percentage error, this can be corrected by applying to the currently used calibration factor a correction of the same percentage. In this case, the percentage correction of the USER K FACTOR must be calculated by the operator in the following way:

New K Factor = Old K Factor \*

|       | pure | lioi | <br>u | 1 |
|-------|------|------|-------|---|
| 1     | 00 - | E%   | 1     |   |
| $( \$ | 10   | 0    |       |   |
| •     |      |      |       |   |

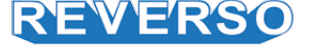

# **Flow Meter Instructions Continued**

### Example: Error percentage found E% CURRENT calibration factor New USER K FACTOR

- 0.9 % 1,000 1,000 \* [(100 - ( - 0,9))/100]= 1,000 \* [(100 + 0,9)/100] = 1.009

If the meter indicates less than the real dispensed value (negative error) the new calibration factor must be higher than the old one as shown in the example. The opposite applies if the meter shows more than the real dispensed value (positive error).

| OPE | RATION                                                                                                    | DISPLAY                        |
|-----|----------------------------------------------------------------------------------------------------|--------------------------------|
| 1   | NONE<br>K24 in STAND BY: not in counting mode.                                                                                                    | 12,345 Q18<br>1234.5 TOTAL GAL |
| 2   | LONG CAL KEY KEYING<br>K24 enters calibration mode, shows "CAL" and displays the<br>calibration factor being used instead of the partial. The words<br>"Fact" and "USER" indicate which of the two factors (factory or<br>user) is currently being used.                                                                                                    | 1.000<br>Cal FRCT<br>(USER)    |
| 3   | LONG RESET KEY KEYING<br>K24 shows "CAL" and the partial at zero.<br>K24 is ready to perform on-site calibration by dispensing.                                                                                                    | 12.345 Q+5<br>Cal FIELD        |
| 4   | LONG RESET KEY KEYING<br>We now go on to Direct change of the calibration factor:<br>the word "Direct" appears together with the Currently Used<br>calibration factor. In the bottom left part of the display, an<br>arrow appears (upwards or downwards) defining the direction<br>(increase or decrease) of change of the displayed value when<br>subsequent operations 5 or 6 are performed. | 1.000 Qm<br>Cal * DIRECT       |
| 5   | SHORT RESET KEY KEYING<br>Arrow direction changes. The operation can be repeated to<br>alternate the direction of the arrow.                                                                                                    | 1.000<br>Cal • DIRECT          |
| 6   | SHORT/LONG CAL KEY KEYING<br>The indicated value changes in the direction indicated by the arrow<br>- one unit for every short CAL key keying<br>- continually if the CAL key is kept pressed. The speed<br>increase rises by keeping the key pressed. If the desired value is<br>exceeded, repeat the operations from point (5).                                                               | 1.003 Qm<br>Cal * DIRECT       |
| 7   | LONG RESET KEY KEYING<br>K24 is informed that the calibration procedure is finished.<br>Before performing this operation, make sure the indicated<br>value is that required.                                                                                                    | Cal A DIRECT                   |
| 8   | NO OPERATION<br>At the end of the calculation, the new USER K FACTOR is<br>shown for a few seconds, after which the restart cycle is<br>repeated to finally achieve standby condition.<br>ATTENTION: From now on, the indicated factor will<br>become the calibration factor used by the meter and will<br>continue to remain such even after a battery change.                                 | 1.003 Qrs<br>Cal END           |
| 9   | NO OPERATION<br>The K24 stores the new work calibration factor and is ready<br>to begin dispensing, using the USER K FACTOR that has just<br>been calculated.                                                                                                    | Q15<br>13456 TOTAL<br>GAL      |

### E METERS CONFIGURATION

Some models of meter feature a menu with which the user can select the main measurement unit, Quarts (Qts), Pints (Pts), Litres (Lit), Gallons (Gal); The combination of the unit of measurement of the Partial register and that of the Totals is predefined according to the following table:

| Combination no. | Unit of Measurement of the<br>Partial Register | Register Unit of<br>Measurement of the Totals<br>Register |
|-----------------|------------------------------------------------|-----------------------------------------------------------|
| 1               | Litres (L)                                     | Litres (L)                                                |
| 2               | Gallons (Gal)                                  | Gallons (Gal)                                             |
| 3               | Quarts (Qts)                                   | Gallons (Gal)                                             |
| 4               | Pints (Pts)                                    | Gallons (Gal)                                             |

To choose between the 4 available combinations:

wait for K24 to go to Standby,

 press the CAL and RESET keys together. Keep these pressed until the word "UNIT" appears on the screen together with the unit of measurement set at that time (in this example Litres / Litres)

• Press the reset key to select the desired combination of unit of measurement, amongst those shown below.

• Save the new combination by pressing the cal key at length. K24 will pass through the start cycle and will then be ready to dispense in the set units.

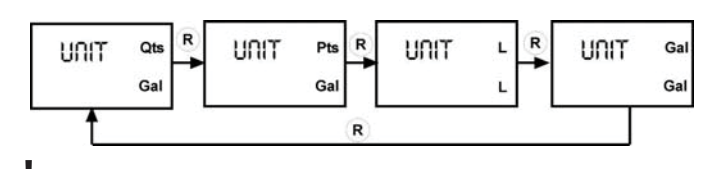

### WARNING

The Resettable Total and Total registers will be automatically changed to the new unit of measurement. NO new calibration is required after changing the Unit of Measurement.

### F MAINTENANCE

K24 has been designed to require a minimum amount of maintenance.

The only types of maintenance required are the following: 1. Battery change – necessary when the batteries have run down

2. Cleaning of the turbine with washing or mechanically-handling

### Battery Replacement

K24 is complete with  $2 \times 1.5$  V. alkaline batteries SIZE AAA. K24 features two low-battery alarm levels:

1) When the battery charge falls below the first level on the LCD, the fixed battery symbol appears.

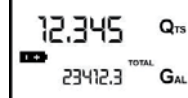

In this condition, K24 continues to operate correctly, but the fixed icon warns the user that it is ADVISABLE to change the batteries.

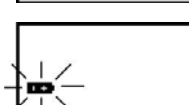

2) If K24 operation continues without changing the batteries, the second battery alarm level will be reached which will prevent operation. In this condition the battery icon starts to flash and is the only one to remain visible on the LCD.

### WARNING

Do not discard the old batteries in the environment. Refer to local disposal regulations.

To change the batteries, with reference to the exploded diagram positions, proceed as follows:

- Press RESET to update all the totals
- Loosen the 4 fixing screws of the lower cover
- Remove the old batteries
- · Place the new batteries in the same position as the old ones
- · close the cover again, by positioning the rubber protection as a gasket
- · K24 will switch on automatically and normal operation can be resumed.

The K24 will display the same Reset Total, the same Total and the same Partial indicated before the batteries were changed. After changing the batteries, the meter does not need calibrating again.

Cleaning

Only one operation is necessary to clean the k24.

AAfter removing k24 from the plant where it was built in, any residual elements can be removed by washing or mechanically-handling.

If this operation does not restore a smooth rotation of the turbine, it will have to be replaced.

### WARNING:

Do not use compressed air onto the turbine in order to avoid its damage because of an excessive rotation

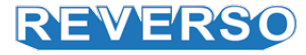

# Troubleshooting

| Problem                                                                   | Possible Cause                                                           | Corrective Action                                                                                    |  |
|---------------------------------------------------------------------------|--------------------------------------------------------------------------|----------------------------------------------------------------------------------------------------|--|
|                                                                           | Lack of electric power                                                   | Check the electrical connections and the safety systems                                              |  |
| Motor is not turning                                                      | Rotor jammed                                                             | Check for possible damage or obstruction of the rotating components                                  |  |
|                                                                           | Motor Problems                                                           | Contact the service department                                                                       |  |
| Motor turns slowly<br>when startingLow voltage in the electric power line |                                                                          | Bring the voltage back within the anticipated limit                                                  |  |
|                                                                           | Low level in the suction tank                                            | Refill the tank                                                                                      |  |
|                                                                           | Foot valve blocked                                                       | Clean the filter                                                                                     |  |
|                                                                           | Excessive suction pressure                                               | Lower the pump with the respect to the level of the tank or increase the cross-section of the piping |  |
|                                                                           | High loss of head in the delivery circuit (working with the bypass open) | Use shorter piping or of greater diameter                                                            |  |
| l ann an tha flann mata                                                   | Bypass valve blocked                                                     | Dismantle the valve, clean and/or replace it                                                         |  |
| Low or no flow rate                                                       | Air entering the pump or the suction piping                              | Check the seals of the connections                                                                   |  |
|                                                                           | Narrowing in the suction piping                                          | Use piping suitable for working under suction pressure                                               |  |
|                                                                           | Low rotation speed                                                       | Check the voltage at the pump. Adjust the voltage and/or use cables of greater cross-section         |  |
|                                                                           | Suction piping is resting on the bottom of the tank                      | Raise the piping                                                                                     |  |
|                                                                           | Cavitation occurring                                                     | Reduce suction pressure                                                                              |  |
| Increased pump noise                                                      | Irregular functioning of the bypass                                      | Dispense until the air is purged from the bypass system                                              |  |
|                                                                           | Presence of air in the fluid                                             | Wait for the oil in the tank to settle                                                               |  |
| Leakage from the<br>pump body                                             | Seal damaged                                                             | Check and replace the seal                                                                           |  |
| Reduced filtering standard                                                | Full filters                                                             | Empty and clean filters                                                                              |  |

Version: 8/7/15

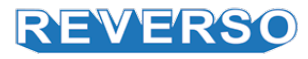